## CÁC BƯỚC VÀO PHÒNG HỌP MICROSOFT TEAMS

**Lưu ý:** Người tham gia buổi học cần phải sử dụng trình đuyệt *GOOGLE CHROME* và truy cập bằng chế độ ẩn danh thông qua tổ hợp phím **Ctrl + Shift + N** 

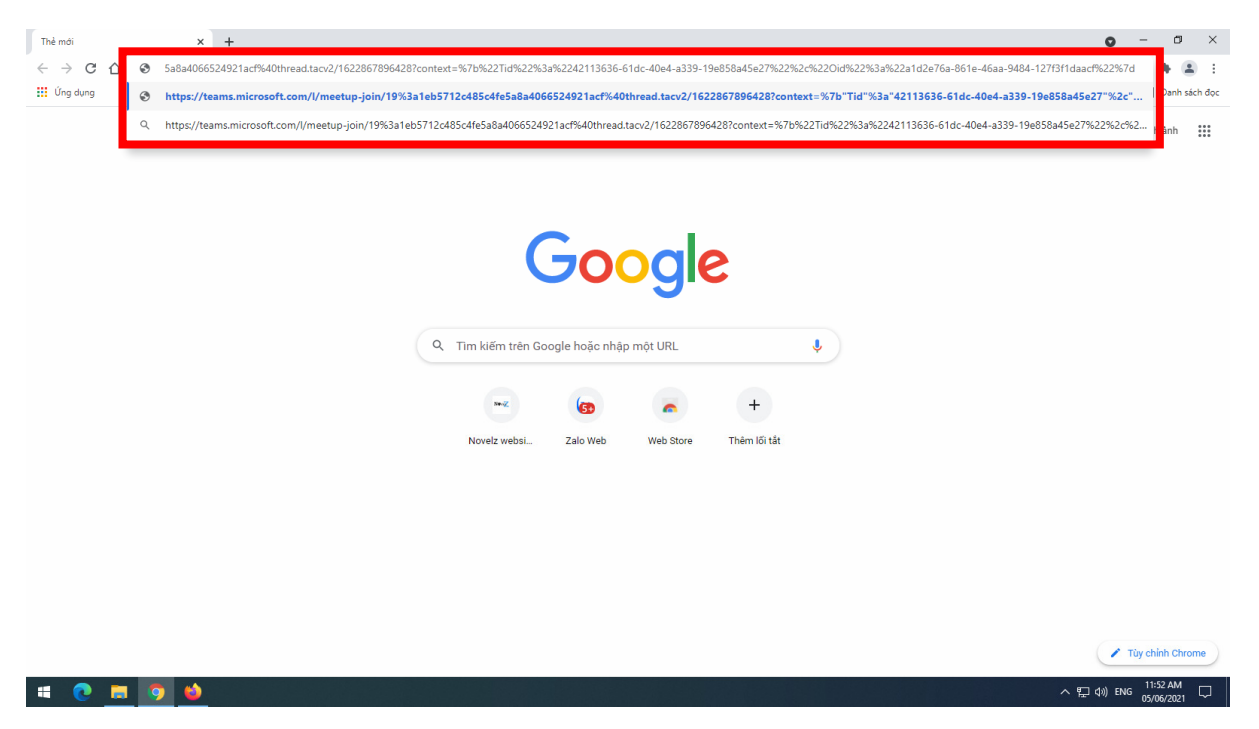

Bước 1. Chỉ sử dụng trình duyệt Google Chrome (Không dùng trình duyệt nào khác)

Truy cập vào đường link được trường cung cấp.

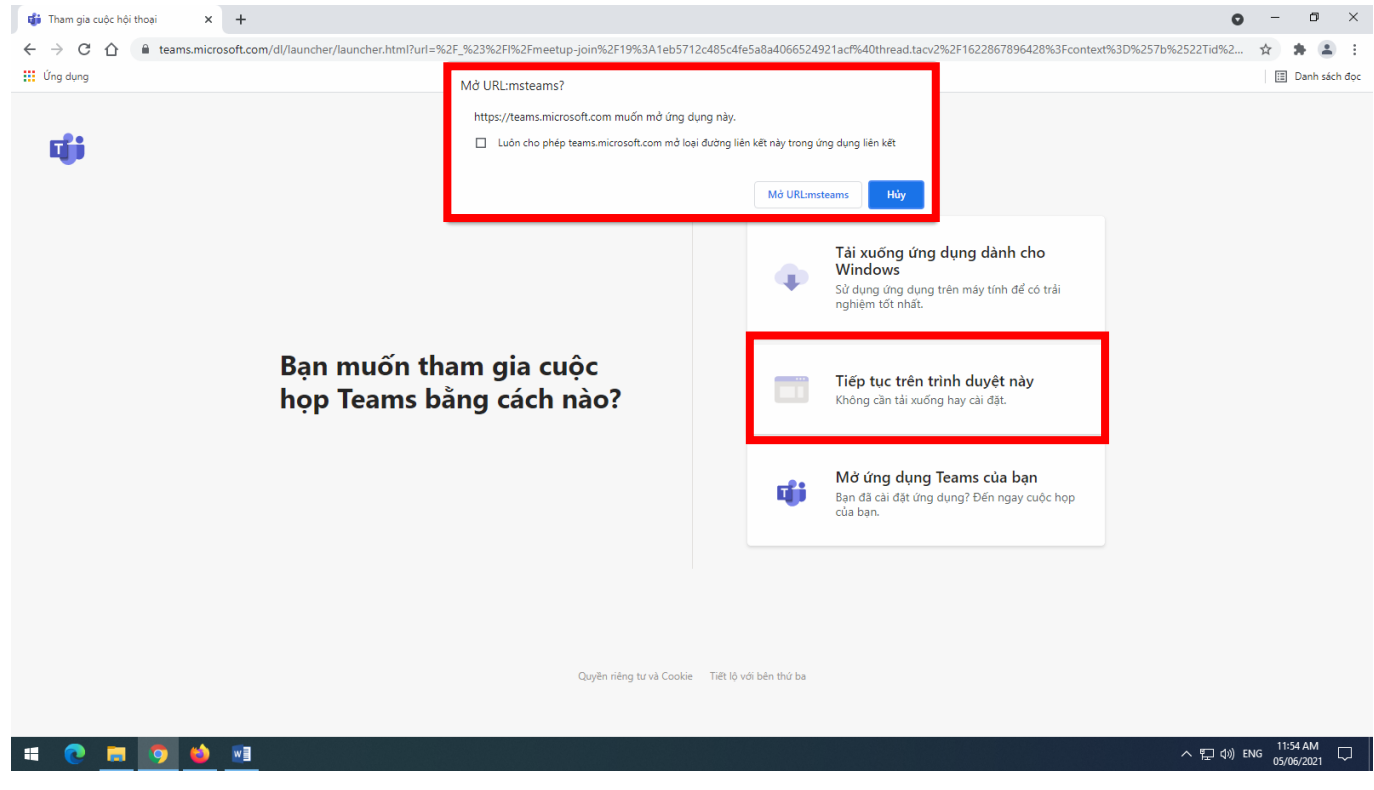

Bước 2. Nhấn vào nút "**Mở URL:msteams**"

Bước 3. Nhấn vào nút "Tiếp tục trên trình duyệt này"

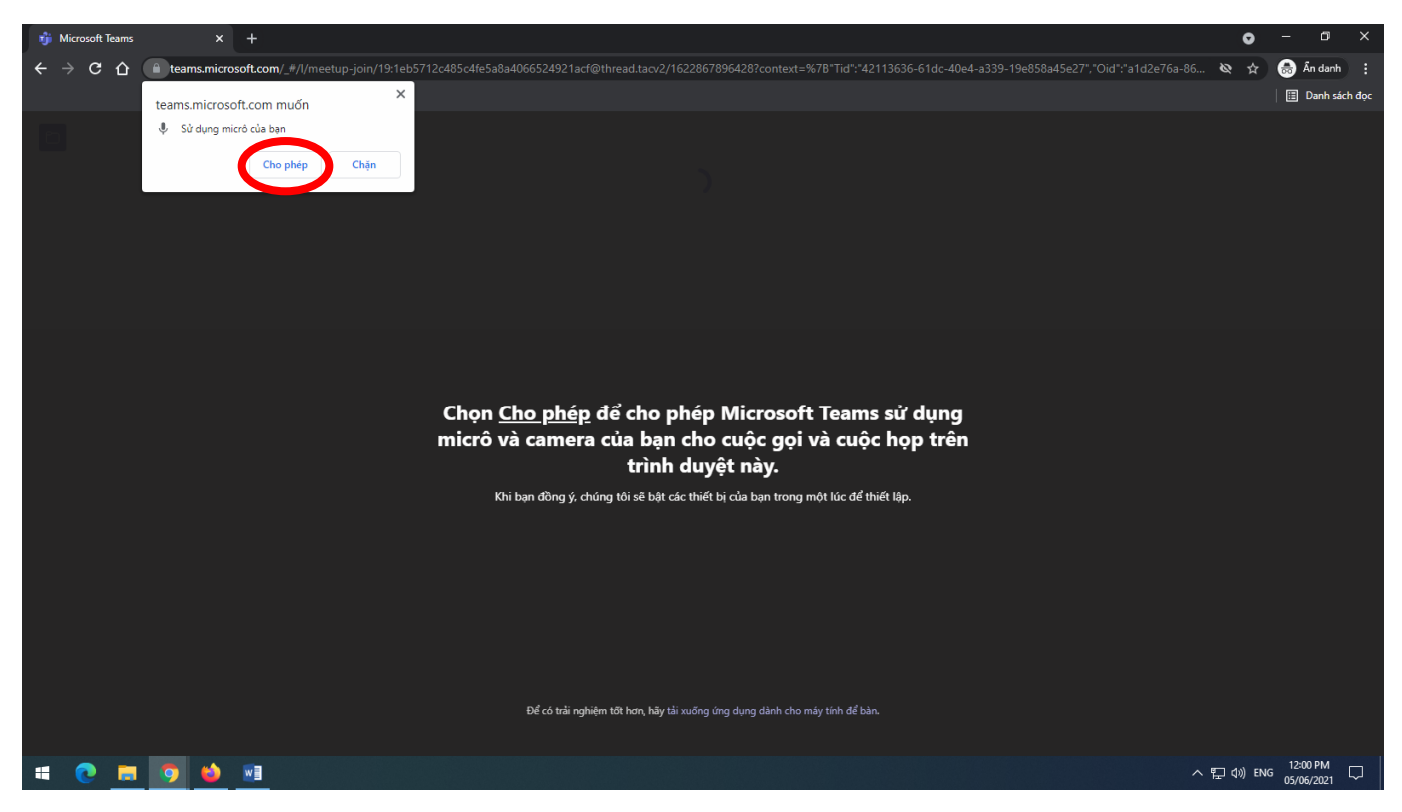

Bước 4. Nhấn vào nút "Cho phép" để trình duyệt truy cập vào micro và webcam.

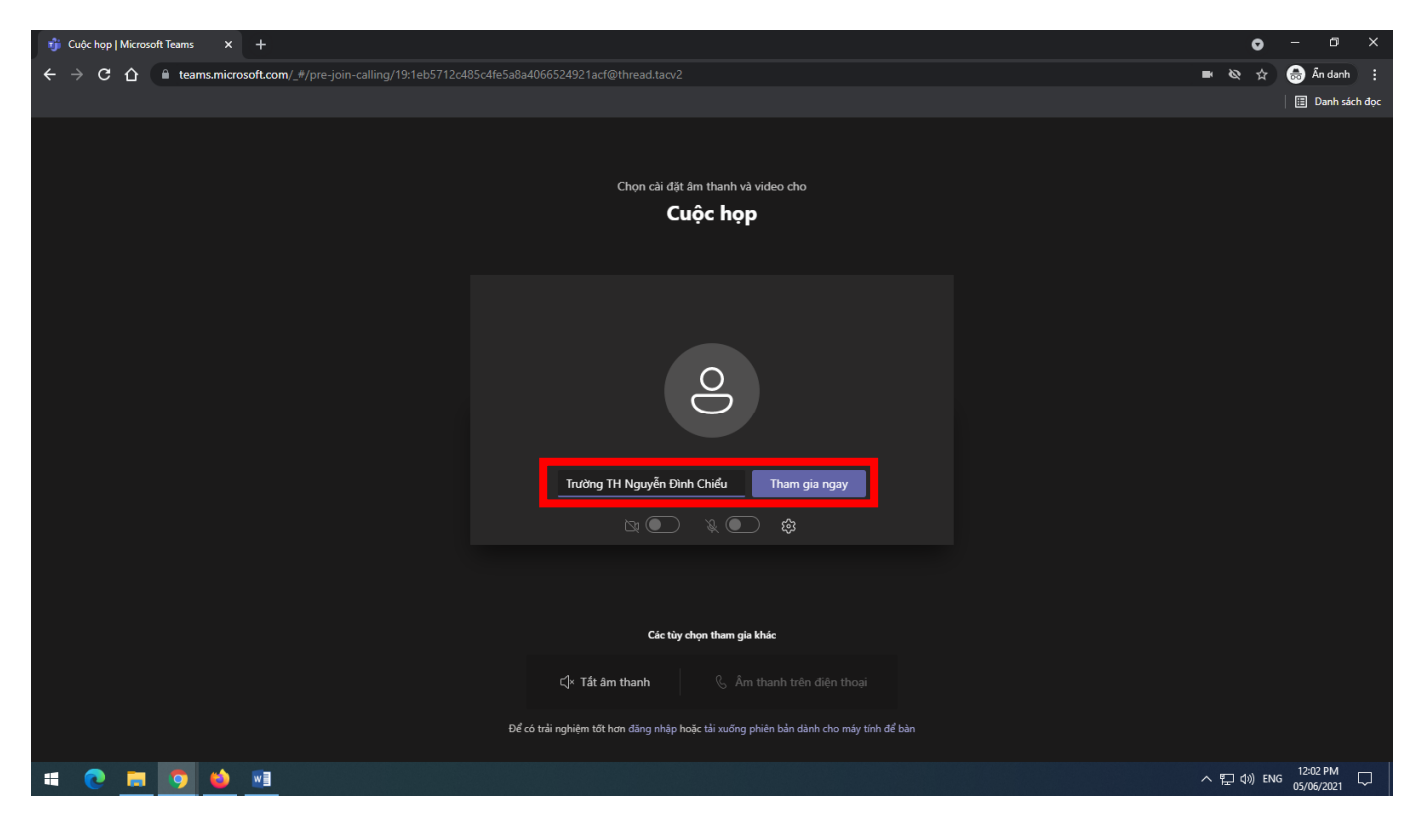

Bước 5. Đặt tên hiển thị (Tên giáo viên hoặc học sinh) và bấm vào nút "Tham gia ngay"

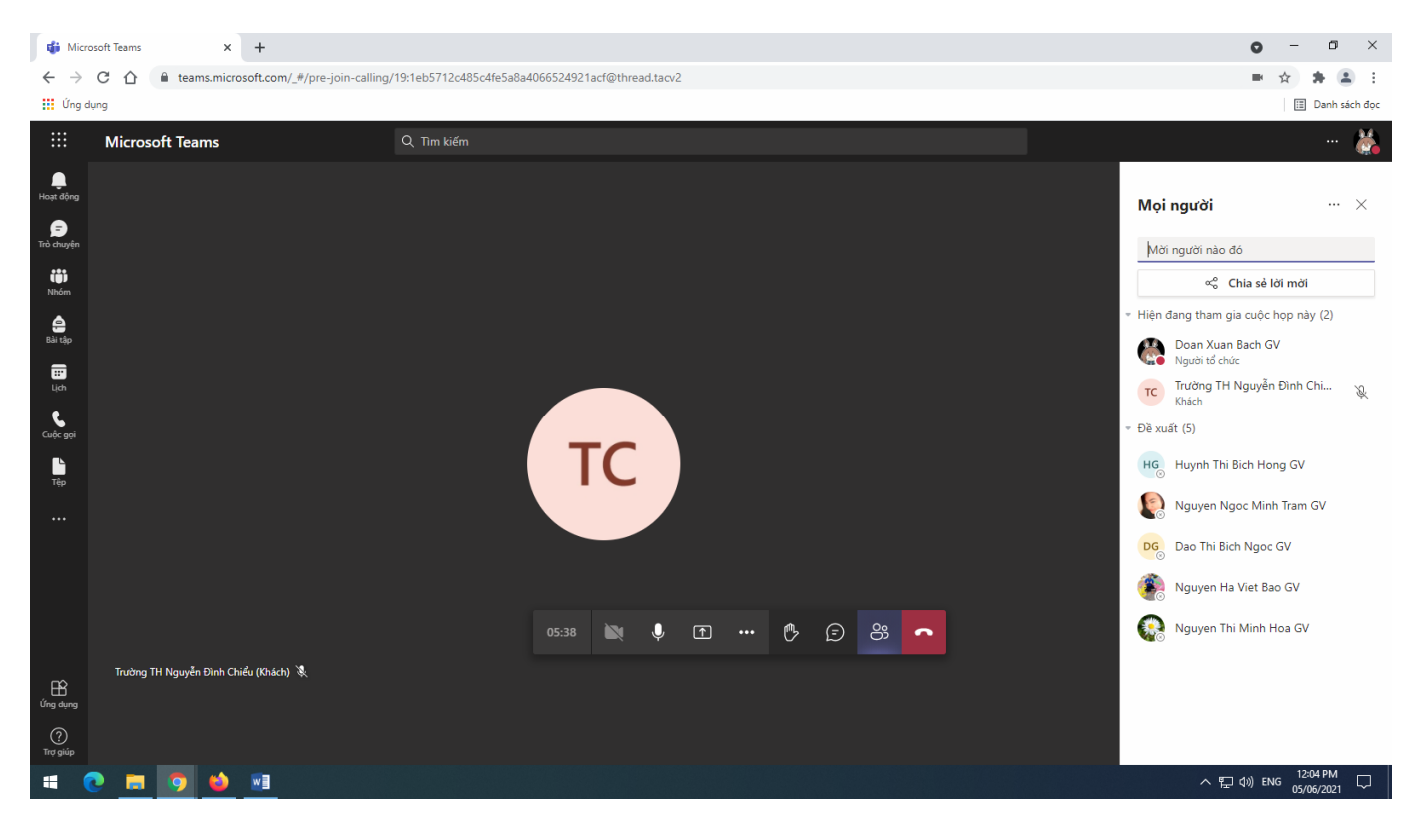

Bước 6. Bắt đầu buổi học.